パソコンからのメールを携帯電話で受信することができない場合に,受信拒否設定を変更して受信でき るようにする方法について説明します。

初期設定でパソコンからのメールを受信拒否している場合がありますのでメールが届かない場合はご確 認ください。

今まで設定していなかった方が設定をしますと,受信できていた他のメールが届かなくなる場合がござ いますのでご注意ください。

設定の方法に関して携帯電話会社ごとに多少違いはありますが 発信 元メールアドレスのドメイン Г gmail.com 」 (ジー エム エー アイ エル ドット シー オー エム)からのメール を受信で きるように設定していただきます。

ドメインとは:メールアドレスは「info@gmail.com」のようになっており,@以降の部分を「ドメイン 」と呼びます。

DoCoMo をお使いの方

- "iMenu"に接続します 1.
- "お客様サポート"を選択します。 2 "3.各種設定(確認・変更・利用)"を選択します。 3 .
- 4
- "メール設定"を選択します。 "2.迷惑メール対策設定"の"詳細設定/解除"を選択します。 5
- . i モードパスワードを入力して [決定]を押します。 6
- 受信/拒否設定の"設定"にチェックを入れ[次へ]を押します。 7. 設定解除にチェックが入っている場合,設定変更の必要はありません。
- 8.
- 版定所称にアエッアルファンマンション ステップ4 の[受信設定]を押します。 個別に受信したいドメインまたはアドレスに「gmail.com」 (ジー エム エー アイ エル ドット シー オー エム)と入力します。 9. 入力できましたらその下にあります「登録」を押します。
  - auをお使いの方
- 1.メールボタンを押します。 2. " E メール設定 "を選択します。
- 3. "メールフィルター"を選択します。
- 4. [次へ]を押します。 5. 暗証番号を入力してください。以下は"基本設定内"の「インターネッ ト」のチェックを外し ている方,または、"その他の設定"内で「URL リンク規制」を規制するに設定している方のみ行 なってください。
- 6. "指定受信リスト設定"を選択します。 7. ボックスに「gmail.com」(ジー エム エー アイ エル ドット シー オー エム)

SoftBank(Vodafone) をお使いの方

指定したものだけを受信する「許可設定」か、指定したものだけを拒否する「拒否設定」のどちらかし かできません。以前にした設定が、「拒否設定」の方は以下の作業は必要ありません。また"URL を含 むメールを全て受け取らない"に設定されている方は、その設定を変更していただく必要があります。 この設定は下記の受信許可設定よりも優先されます。

- Yahoo に接続します。
  "設定・申込"を選択します。
- " 4 . メール設定 ( S ! メール [ MMS ] ) "を選択します。 " 1 . メール設定 ( アドレス・迷惑メール等 ) "を選択します。 3.
- 4 . "迷惑メールブロック設定"を選択します。 5
- "個別に設定"内の"個別設定"をチェックして[次へ]を押します。 6
- 7.
- "5.受信許可・拒否設定"を選択します。 "<u>許可リストとして設定"にチェックを入れ,</u>"アドレスリストの編集"を選択します。 8. "個別アドレスの追加"を選択します。 9.
- 追加アドレス入力欄に「 gmail.com 」 (ジー エム エー アイ エル ドット 10.
  - シー オー エム)と入力します。 「設定する単位」は" ドメイン(E-mail)"にチェックを入れてください。 " このアドレスを有効にする"はチェックを入れたままで,「OK」ボタンを押します。

- WILLCOM をお使いの方( Opera の機種)
  1.オンラインサインアップへ接続します。
  2. "迷惑メール防止"を選択します。以前に" 以下のアドレスのみ受信する"の設定をされている 方のみ引き続き設定を行ってください。" 以下のアドレスのみ受信する"の設定をされていない 方は設定していただく必要はありません。
  3. " 以下のアドレスのみ受信する"にチェックを入れ、下のボックスに

3. "以下のアドレスのみ受信する"にチェックを入れ、下のボックスに 「\*@gmail.com」 (アスタリスク アットマーク ジー エム エー アイ エル ドット オー エム)を入力後 [この内容で登録する]を押して下さい。